# ENTERING TIME AND LEAVE FOR APPROVED PAID FAMILY LEAVE TIME

This instruction guide describes the process for entering time and leave for employees who are on an approved continuous leave under Paid Family Leave, and the process for making adjustment to time and

leave to correct retroactive entries. USE THIS INSTRUCTION GUIDE FOR

 $\checkmark$  Entering time and leave during a designated Paid Family Leave using Timesheet

NAVIGATION TIME REPORTING CODES (TRC)

Use the following navigation to navigate to the New Timesheet in myUFL: the employer-paid period of Paid

employees can choose in

- 2. Click Main Menu Timesheet:
- 3. Click My Self Service 1. FFL FMLA Family
- 4. Click Time Reporting 2. PFL Family Leave
- 5. Click Report Time
- 6. Click Timesheet

Time Reporting Codes have been created for Family leave, 1. Click **Navbar** from which eligible

Leave Used Used

# How to Use the TRCs

The new Time Reporting Codes (TRC) are to be used with established TRCs as outlined below:

#### FMLA QUALIFYING

- 1. FFL FMLA Family Leave Used
  - a. To be used if the leave is FMLA designated, up to the total amount of Paid Family Leave awarded
- 2. FAL (FMLA Vacation) or FLH (FMLA LWOP) or FSK (FMLA Sick)
  - a. To be used up to your FMLA available hours, once Paid Family Leave is exhausted
- 3. VAC, SCK or LWP
  - a. To be used once FMLA is exhausted

#### Non-FMLA QUALIFYING

- 1. PFL Family Leave Used
  - a. To be used if the leave is not FMLA designated, up to the total amount of Paid Family Leave awarded
- 2. VAC, SCK or LWP
  - a. To be used once PFL is exhausted

Holidays and December Personal Leave days will not count towards your FMLA entitlement or Paid Family Leave and should be reported as normal.

# PROCESS FOR PAID PARENTAL LEAVE

- 1. Confirm the correct workweek is displayed on the page (first Friday of the current UF pay period is the default)
  - a. If it is not, **refresh** the date by entering the correct date and clicking on the **Refresh Timesheet** button
- 2. Enter the leave hours
  - a. **Remember!** Total hours cannot exceed 8 hours per day, unless your workday is regularly scheduled for an amount greater than 8 hours per day
- 3. Click the Time Reporting Code drop down menu
- 4. Select the appropriate TRC code (**FFL** or **PFL**) up to the approved amount of hours and FMLA designation
- 5. Click the Add a New Row icon if you need to enter more than one TRC (i.e. sick leave, vacation leave, etc.)
- 6. If needed, add other types of leave or time worked using the appropriate TRC 7. Click Submit
- 8. Review the confirmation screen and click **OK**
- 9. Confirm correct leave and work hours appear in the Time Reporting Code and Quantity fields

|                    |                 | 10 10    |                   | Previou     | s Week Next     | t Week      |       |                                |   |   |  |
|--------------------|-----------------|----------|-------------------|-------------|-----------------|-------------|-------|--------------------------------|---|---|--|
|                    |                 |          | Reported Hours 40 | .00         | Punch Timesheet |             |       |                                |   |   |  |
| m Monday 01/11/202 | 21 to Sunday 01 | /17/2021 | Ð                 |             |                 |             |       |                                |   |   |  |
| Mon<br>1/11        | Tue<br>1/12     | Wed 1/13 | Thu<br>1/14       | Fri<br>1/15 | Sat<br>1/16     | Sun<br>1/17 | Total | Time Reporting Code            |   |   |  |
| 8.0                | 8.0             | 8.0      |                   |             |                 |             |       | FFL - FMLA Family Leave Used 🗸 | + | - |  |
|                    |                 |          | 8.0               |             |                 |             |       | TMS - 115-Regular TEAMS (S)    | + | - |  |
|                    |                 |          |                   | 8.0         |                 |             |       | SCK - 195-Sick Leave Used 🗸    | + |   |  |

The screenshot above shows Paid Family Leave, Regular Time, and Sick Leave entered via the Timesheet. Check that the Reported Hours do not exceed 40.

# PROCESS FOR PAID MEDICAL LEAVE

- 1. Confirm the correct workweek is displayed on the page (first Friday of the current UF pay period is the default)
  - a. If it is not, **refresh** the date by entering the correct date and clicking on the **Refresh Timesheet** button
- 2. Enter the leave hours
  - a. **Remember!** Total hours cannot exceed 8 hours per day, unless your workday is regularly scheduled for an amount greater than 8 hours per day. Click the **Time Reporting Code** drop down menu

myU

- 3. Select the appropriate TRC code (FFL or PFL)
  - a. **Remember!** There is a Benefit Waiting period of 80 hours prior to accessing Paid Medical Leave. You may use sick leave, vacation leave, or leave without pay for these 80 hours
- 4. Click the Add a New Row icon if you need to enter more than one TRC (i.e. sick leave, vacation leave, etc.)
- 5. If needed, add other types of leave or time worked using the appropriate **TRC** 7. Click **Submit**
- 8. Review the confirmation screen and click **OK**
- 9. Confirm correct leave and work hours appear in the **Time Reporting Code** and **Quantity** fields

| Select Anothe   | r Timesheet   |             |                |              |                             |              |             |                     |            |                              |   |   |   |
|-----------------|---------------|-------------|----------------|--------------|-----------------------------|--------------|-------------|---------------------|------------|------------------------------|---|---|---|
|                 | *View By Week |             |                | ~            |                             |              | Pre         | evious Week Nex     | t Week     |                              |   |   |   |
|                 | *Date         | 01/11/2     | 021 🛐 🗘        |              |                             |              |             |                     |            |                              |   |   |   |
|                 |               |             |                |              | 1882-1-1-1-<br>1982-1-1-1-1 |              |             | Pun                 | ich Timesh | eet                          |   |   |   |
| rom Monday 0    | 1/11/2021 to  | Sunday      | 01/17/2021 👔   |              |                             |              |             |                     |            |                              |   |   |   |
| Mon<br>1/11     | 1             | Tue<br>//12 | Wed<br>1/13    | Thu<br>1/14  | 1                           | Fri<br>15    | Sat<br>1/16 | Sun<br>1/17         | Total      | Time Reporting Code          |   |   |   |
| 8.0             |               | 3.0         | 8.0            |              |                             |              |             |                     |            | SCK - 195-Sick Leave Used    | * | + | - |
|                 |               |             |                | 8.0          |                             |              |             |                     |            | VAC - 185-Vacation Used      | ~ | ÷ | Ξ |
|                 |               |             |                |              |                             |              |             |                     |            | FFL - FMLA Family Leave Used | ~ | + | = |
| Submit          |               |             | Ap             | ply Schedule |                             |              |             |                     |            |                              |   |   |   |
| Reported Time 5 | Status Sum    | mary        | Leave / Compen | satory Time  | Exceptions                  | Pavable Time |             |                     |            |                              |   |   |   |
| Reported Time   | Status        |             |                |              |                             |              | Pers        | sonalize   Find   🗗 | J   🔜      | 1 of 1                       |   |   |   |
| ate             | Total         | Total TRC   |                | Description  |                             |              | Comments    |                     |            |                              |   |   |   |
|                 | 0.000000      | 0.000000    |                |              |                             |              |             |                     |            |                              |   |   |   |

The screenshot above shows a portion of the 80 hours required prior to accessing the Paid Medical Leave. In this example, Sick Leave and Vacation Leave are used to cover the 80-hour benefit waiting period requirement. Remember to check that the Reported Hours do not exceed 40.

# Notes

- Each week will typically have more than one row
- To make changes to your time, navigate as above. Enter the desired week in the Date box and click Refresh Timesheet button or click Previous Week until you arrive at the correct workweek. Corrections can only be made within 30 days, after that period you would need to check with your Supervisor for procedure.

#### **BEST PRACTICES**

- Record your time every day
- To delete a time entry, click the **Delete** row icon

#### FOR ADDITIONAL ASSISTANCE

Technical Issues The UF Computing Help Desk 352-392-HELP helpdesk.ufl.edu Policies and Directives UFHR Benefits Leave Administration 352-392-2477 <u>benefits.hr.ufl.edu</u> benefits@ufl.edu